## 비정의서

## Project A 청주 공예 비엔날레조직위원회 홈페이지 리뉴얼

김윤정

| project | 청주공에비엔날레조직위원회            | 작성자  | 김윤정   |
|---------|--------------------------|------|-------|
| 경로/화면명  | Header, section, foorter | 화면ID | UI-01 |

| Screen                | Description n |                                                                |  |
|-----------------------|---------------|----------------------------------------------------------------|--|
|                       | 화면ID: UI-01   |                                                                |  |
| 성주공예비연날레조직위원회 KR EN 🗮 | 화면설명          | 청주 공예 비엔날레 의 전체 페이지에서 사용되는 공통 요소<br>- Header/section/Footer    |  |
|                       | Header<br>1   | 청주 공예 비엔날레 조직위원회<br>- 흰색 배경에 검은색으로 로고 및 배치                     |  |
|                       | Header<br>2   | 한글과 영문 클릭<br>- 기본 글씨 → hover 혹은 클릭 시, 색 변화<br>- 기본 한글/영어 표시 설정 |  |
|                       | Header<br>3   | 전체페이지의 Navigation<br>Menu bur menu 경로이동                        |  |
|                       | icon<br>4     | -아이콘 으로 서브페이지 이동경로 설정                                          |  |
|                       |               |                                                                |  |
|                       |               |                                                                |  |
|                       | 반응형 🕦         |                                                                |  |
|                       | 1             | Header영상 이미지로 대체됌<br>-메뉴바 클릭시 로그인 회원가입이 바 안으로 들어 감             |  |
| 행사일정 press 오시는길 공지사항  |               |                                                                |  |

| project | 청주 공예 비엔날레조직위원회                  | 작성자  | 김윤정   |
|---------|----------------------------------|------|-------|
| 경로/화면명  | Project A – (section1, section2) | 화면ID | UI-02 |

| Screen                                                                                                    | Description                                                                                               |  |  |
|----------------------------------------------------------------------------------------------------|----------------------------------------------------------------------------------------------------|--|--|
|                                                                                                    | 화면ID : UI-01 <b>n</b>                                                                                     |  |  |
| 1 1   D-153 1   2021 청주공예비엔날레 1                                                                           | 화면설명     청주 공예 비엔날레의 main 페이지 중 section1와 section2       - Section은 총 5개로 이루어져 있음       - 모두 1200px 안에 배치 |  |  |
| 이상 곧 만천하의 대중을 품에 안고 그들에게<br>밝은 길을 찾아 주며 그들을 행복스럽고 평화<br>스러운 곳으로 인도하겠다는 자세히보기<br>많이 풀고 있는 이상! 이거이야말로 무하하 가 | Section1 공예 비엔날레 D-day-설정<br>Button 으로 세부내용 볼 수 있도록 설정<br>전시 이미지 포스터 띄우기                                  |  |  |
|                                                                                                    | Section1<br>1 전시 이미지 포스터 띄우기                                                                              |  |  |
|                                                                                                    | Section2 온라인 학술 작가와의 대화 Button 으로 세부내용 설정                                                                 |  |  |
| 전동 베스티일<br>온라인 학술 작가와의 대화                                                                                 | Section2<br>1 작가 이름 radius 로 나타나게 배치                                                                      |  |  |
|                                                                                                    | 반응형 🕤                                                                                                    |  |  |
|                                                                                                    | <b>section1</b> Resize 해서 pc 화면과 동일하나 세부 내용은 Disply none 처리로 배치                                           |  |  |
|                                                                                                    | Section2 작가이름은 안보이게 설정하고 section1 과 같은 배치로 레이아웃 변경 배치함                                                    |  |  |

| project | 청주 공예 비엔날레조직위원회                    | 작성자  | 김윤정   |
|---------|------------------------------------|------|-------|
| 경로/화면명  | Project A - (section3, section4, ) | 화면ID | UI-03 |

| Screen                         | Description   |                                                             |  |
|--------------------------------|---------------|-------------------------------------------------------------|--|
| 3                              | 화면ID:UI-01 n  |                                                             |  |
| About Biennale                 | 화면설명          | 청주 공예 비엔날레의 main 페이지 중 section3, section4,                  |  |
|                                | Section3      | 비엔날레 History 사진으로 Auto slide로 배치                            |  |
|                                | Section4      | 공지사항 및 new 를 탭 방식으로 볼 수 있게 배치                               |  |
| 4                              | Section4<br>1 | 공예 비엔날레 구글 아트컬처 포스터<br>공생의 도구<br>20년 공예의 향연 의 이미지를 슬라이드로 설정 |  |
| new + notice +                 | 반응형           | D                                                           |  |
| 스며들어 가는 열락의 소리다이것은 피 >         | 3             | 모바일에서 슬라이드 화면 1장씩 보이게 배치                                    |  |
| 스며들어 가는 열락의 소리다이것은 피 20년공생의 향연 | 4             | Tab 방식으로 column 방향으로 변경                                     |  |
|                                | 4-1           | Column 방식으로 Resize 해서 배치                                    |  |

| project | 청주 공예 비엔날레 조직위원회              | 작성자  | 김윤정   |
|---------|-------------------------------|------|-------|
| 경로/화면명  | Project A_(section5,foorter6) | 화면ID | UI-04 |

| Screen |                                   |                   | Description |       |          |               |                             |
|--------|-----------------------------------|-------------------|-------------|-------|----------|---------------|-----------------------------|
| G      |                                   | 화면ID : UI-02 n    |             |       |          |               |                             |
|        |                                   | 3-0.00            |             |       |          | Section5      | 후원하는 로고 이미지 auto slide 로 설정 |
|        | SK아이릭스                            | 놋네시네마             | 넌킨노너스       | 성수시외교 | <i>"</i> |               |                             |
|        |                                   |                   |             |       |          | Foorter6      | 주소 입력 우측 sns 아이콘 row 로 배치   |
|        |                                   |                   |             |       | -        |               |                             |
| _(     | 6                                 |                   |             |       | 61       | Foorter6<br>1 | Top 으로 올라가는 아이콘 배치          |
|        |                                   |                   |             |       | 0        |               |                             |
|        | 있을 뿐이다 그들에게<br>그 <b>들의 누에 무엇이</b> | 생명을 불어 넣는<br>#오르고 |             |       |          |               |                             |
|        |                                   | 바음형 🗖             |             |       |          |               |                             |
| H      |                                   |                   |             |       |          |               |                             |
|        |                                   |                   |             |       |          | 6             | Column으로 레이아웃 변경            |